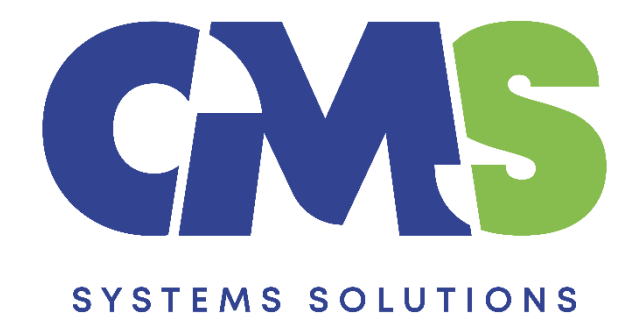

# Procedure for updating files with new lead sheets

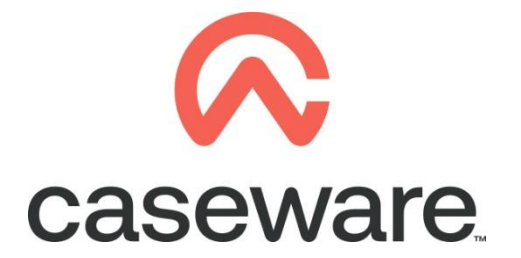

VERSION 1.00

# PROCEDURE SUMMARY

| 1. | Backup client file                                     | 3   |
|----|--------------------------------------------------------|-----|
| 2. | Year End Close the client file                         | 4   |
| 3. | On Roll Forward old lead sheets show                   | 5   |
| 4. | Copy components from the Template into the client file | 6-9 |
| 5. | Open the Information Store document (01.14)            | 11  |

#### 1. Backup client file

**a.** Open client file and make a Backup. Tick the Include Sub Folders option.

| ଛ 🔛      | 🖶 🕂 🦚           | ×Ŧ     |                |          |         |  |  |
|----------|-----------------|--------|----------------|----------|---------|--|--|
| File     | Home            | View   | Engagement     | Document | Account |  |  |
| New      |                 | С      | pen            |          |         |  |  |
| Open     |                 | Places |                |          |         |  |  |
| Close    |                 | C      | L Recent Files |          |         |  |  |
| Сору Со  | omponents       | Į      | Computer       |          |         |  |  |
| Tracker  |                 |        | SmartSync S    | erver    |         |  |  |
| Save Co  | mpressed        |        |                |          |         |  |  |
| Back Up  | •               |        |                |          |         |  |  |
| Licensin | ng              |        |                |          |         |  |  |
| Revoke   | License         |        |                |          |         |  |  |
| Help     |                 |        |                |          |         |  |  |
| Option   | s               |        |                |          |         |  |  |
| Exit     |                 |        |                |          |         |  |  |
|          |                 |        |                |          |         |  |  |
|          |                 |        |                |          |         |  |  |
| Back Up  |                 |        |                |          | ×       |  |  |
| Back U   | p Location:     |        |                |          |         |  |  |
| C:\Use   | ers\myuser\Doc  | uments |                | Brow     | /se     |  |  |
| ✓ Inclu  | ude Sub Folders |        |                |          |         |  |  |
|          |                 |        | ОК С           | ancel He | lp.     |  |  |

NOTE: You can use the backup in case something goes wrong in the procedure or as a fall back in case the procedure outcome is not the desired one.

#### 2. Year End Close the client file

a. Select Engagement / Year End Close and proceed with the creation of new years file

| File Home View                                                                                  | Engagement Document Account S              | SmartSync Tools              |                                 | -            |
|-------------------------------------------------------------------------------------------------|--------------------------------------------|------------------------------|---------------------------------|--------------|
| 5 🖫 🖾                                                                                           |                                            | 23 🚄                         | ☐ Greck Out<br>Sheck In         | R            |
| Engagement Consolidate Histo<br>Properties                                                      | ory Mapping Groupings Structures Tickmarks | Import Export Year End Clean | Lock Sign Save<br>Down Out As • | Send<br>To 🔻 |
| Engagement                                                                                      | Setup                                      | Data Manage                  | Sign Out Si                     | ave          |
| Documents Issues Trial Balance Adj. Entries Other Entries 🕴 🏟 🔄 🤗 ⊘ 😋 👫 🎑 cw:manager 🗸 🕴 Vearly |                                            |                              |                                 |              |
| 🍸 Filter: None 🔻                                                                                |                                            |                              |                                 |              |
| 👔 Name                                                                                          |                                            |                              |                                 |              |
| 🗸 🗸 🌽 Financial statements                                                                      | s                                          |                              |                                 |              |
| C 01.10 Finan                                                                                   | ncial statements                           |                              |                                 |              |
| © 01.14 Information store                                                                       |                                            |                              |                                 |              |
| © 01.15 Disclosure Checklist for Companies - Cap 113                                            |                                            |                              |                                 |              |
| 01.16 Finan                                                                                     | ncial statements preparation checklist     |                              |                                 |              |

After the engagement has been successfully rolled forward the user needs to decide, whether to keep the existing lead sheets (Option 1) or to proceed and update them as per the new lead sheets structure (Option 2).

|                                                    | Financial Statements   | Financial Statements                                              |
|----------------------------------------------------|------------------------|-------------------------------------------------------------------|
|                                                    | version 2018.09.02 old | version 2018.12.01                                                |
| Folder                                             |                        |                                                                   |
| 5 Evidential Sections                              |                        |                                                                   |
| Engagement working papers                          | Applicable             | Updated to be in line<br>with the Audit<br>International Template |
| 5C Balance Sheet (Old referencing)                 | Applicable             | Deleted                                                           |
| 5D Profit & Loss account (Old referencing)         | Applicable             | Deleted                                                           |
| 5E Profit & Loss account L/S (Based on Map no)     | Applicable             | Deleted                                                           |
| 5F Balance Sheet lead sheets (Based on Mapping no) | Applicable             | Deleted                                                           |

# **OPTION 1:**

3. On Roll Forward the client file will have the following lead sheet structure (old)

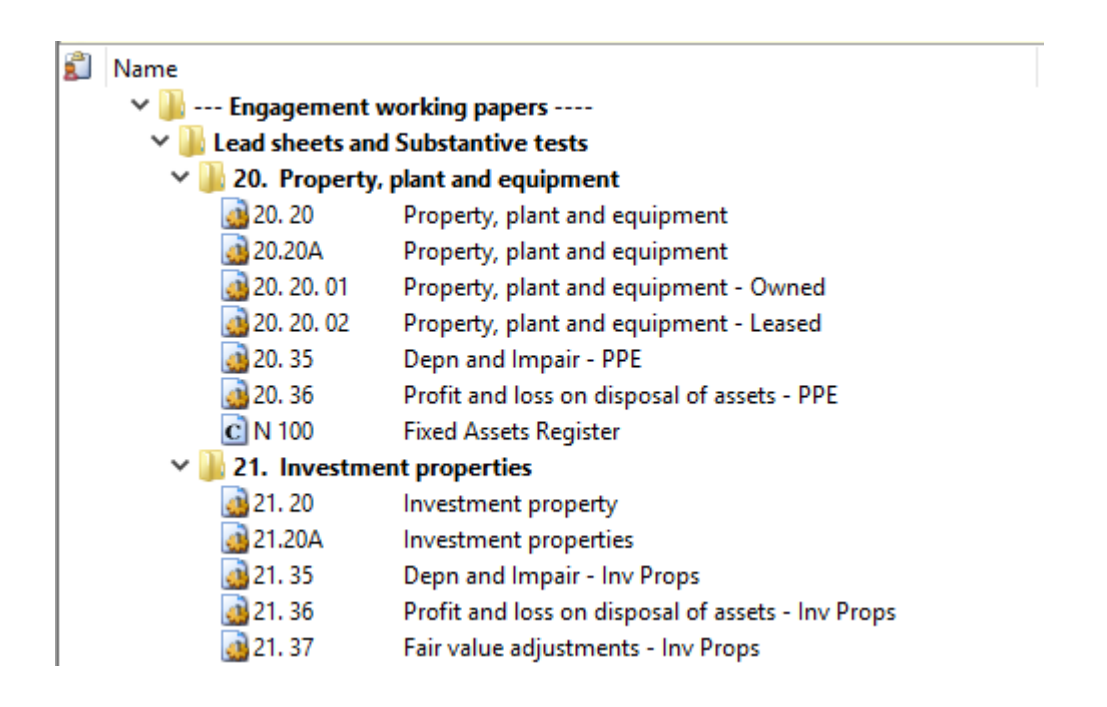

If you want to proceed with the above lead sheet structure and leave everything unchanged from last year then you should follow the procedure for "<u>Updating existing</u> <u>Caseware Client files to the latest version of Financial Statements Template"</u>

#### **OPTION 2:**

#### 4. Copy components from the Template into the client file

#### If you want to proceed and update the lead sheet structure to be in line with the Audit International Template then follow the procedure in this step.

Using the Copy Components feature, update the client file with the necessary components from the Template. Information Store and Mappings Structure.

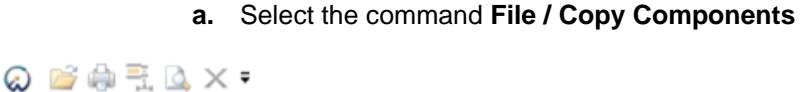

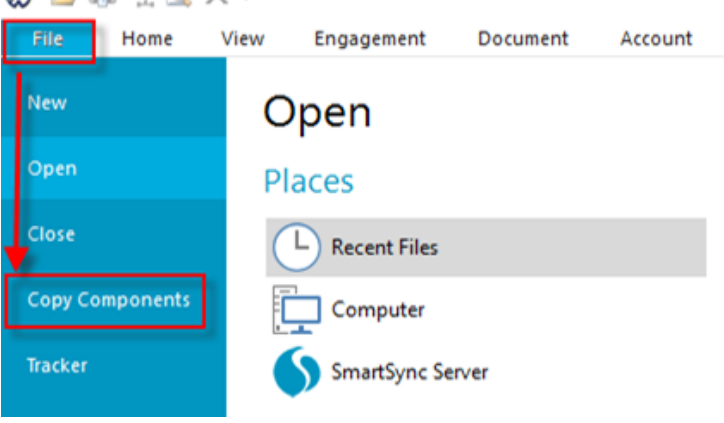

#### **b.** Select Copy into This File. Click Next.

| Copy Components Wizard                                                                                                    |                                                                                                    |  |  |  |
|----------------------------------------------------------------------------------------------------|----------------------------------------------------------------------------------------------------|--|--|--|
| Welcome to the Copy Components Wizard<br>This wizard allows you to copy all or some components from one client file to another.<br>Please select the type of copy you wish to perform: |                                                                                                    |  |  |  |
|                                                                                                    | Copy Into This File<br>Components from another client file will be copied into the currently open client file<br>(ABC Ltd 2011).                                              |  |  |  |
|                                                                                                    | <ul> <li>Copy Into A New File</li> <li>A new client file will be created. Components from the currently open file (ABC Ltd 2011) will be copied into the new file.</li> </ul> |  |  |  |
|                                                                                                    | Copy Into An Existing File<br>Components will be copied from the currently open file (ABC Ltd 2011) into an existing file.                                                    |  |  |  |
|                                                                                                    | To continue, click Next.                                                                                                    |  |  |  |
|                                                                                                    | < Back Next Cancel Help                                                                                                    |  |  |  |

| Copy Components Wizard                                                                                |
|----------------------------------------------------------------------------------------------------|
| Select Source<br>Please choose the file you wish to copy from.                                        |
| File Recent Template                                                                                  |
| Select Financial statement<br>template from the installed<br>template files<br>Click Next to continue |
|                                                                                                    |
|                                                                                                    |
| < Back Next > Cancel Help                                                                             |

c. Choose the Financial Statements Template and click Next.

**d.** Choose "The following components" and tick the Documents box. Click "Deselect All" and then select document "01.14 Information store"

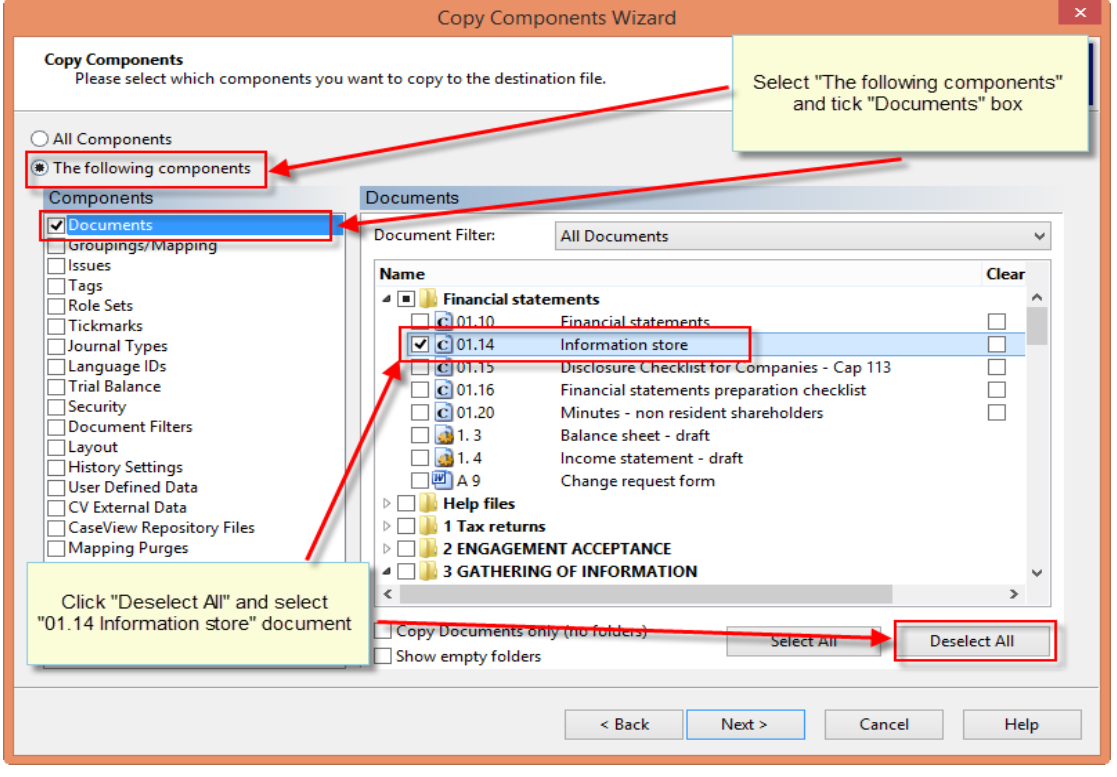

- Make sure that "Copy Documents only (no folders)" box is not selected

| All Components     The following components                                                                                                    |                                                                                                    |                                                                                                    |       |
|----------------------------------------------------------------------------------------------------|----------------------------------------------------------------------------------------------------|----------------------------------------------------------------------------------------------------|-------|
| Components                                                                                                    | Documents                                                                                                    |                                                                                                    |       |
| Documents<br>Groupings/Mapping                                                                                                    | Document Filter:                                                                                                    | All Documents                                                                                                    | ~     |
| Issues         Tags         Role Sets         Tickmarks         Journal Types         Language IDs         Make sure "Copy         Documents only (no         folders) box is unticked         Journal Types         Language IDs         History Settings         User Defined Data         CV External Data         CaseView Repository Files         Mapping Purges | Name         ♥       ● Financial state         ©       01. 10         Ø       01. 14         ©       01. 15         ©       01. 15         ©       01. 16         Ø       01. 20         Ø       01. 30         Ø       1. 3         Ø       1. 4         Ø       A 9         ♥       ● Help files         Ø       HELP         ♥       ● I Tax returns         < | ments         Financial statements         Information store         Disclosure Checklist for Companies - Cap 113         Financial statements preparation checklist         Minutes - non resident shareholders         Detailed Income statement         Balance sheet - draft         Income statement - draft         Change request form         Financial Statements Help Files         y (no folders)       Select All | Clear |
|                                                                                                    |                                                                                                    | < Back Next > Cancel                                                                                                    | Help  |

e. In the same Copy Components Wizard, update the mapping structure from the latest Template.

Tick the Grouping / Mapping box. Tick all Boxes.

| Copy Components                                                                                                    |                                                                                                    |                                              |                                                                        |                            |                                                                                             |
|----------------------------------------------------------------------------------------------------|----------------------------------------------------------------------------------------------------|----------------------------------------------|------------------------------------------------------------------------|----------------------------|---------------------------------------------------------------------------------------------|
| Please select which components you want to copy to the destination me.                                                                                                    |                                                                                                    |                                              |                                                                        | Tick the Groupir           | ngs / Mapping box 🗧                                                                         |
| <ul> <li>All Components</li> <li>The following components</li> </ul>                                                                                                    |                                                                                                    |                                              |                                                                        | Tick a                     | all boxes                                                                                   |
| Components                                                                                                    | Groupings/Map                                                                                                    | ping                                         |                                                                        |                            |                                                                                             |
| Documents<br>Groupings/Mapping<br>Issues<br>Tags<br>Role Sets<br>Journal Types<br>Trial Balance<br>Security<br>Document Filters<br>Template Toolbar<br>Layout<br>History Settings<br>User Defined Data<br>CV External Data<br>CaseView Repository Files<br>Mapping Purges | <ul> <li>✓ Mapping</li> <li>✓ L/S</li> <li>✓ Group 2</li> <li>✓ Group 3</li> <li>✓ Group 4</li> <li>✓ Group 5</li> <li>✓ Group 9</li> <li>✓ Group 10</li> </ul> | over<br>over<br>over<br>over<br>over<br>over | L/S<br>Group 2<br>Group 3<br>Group 4<br>Group 5<br>Group 9<br>Group 10 | •<br>•<br>•<br>•<br>•<br>• | Options<br>Options<br>Options<br>Options<br>Options<br>Options<br>Options<br>Set as Default |
|                                                                                                    |                                                                                                    |                                              | < Back                                                                 | Next > Ca                  | ancel Help                                                                                  |

f. Select Options

| Copy Components Wizard                                                                                                    |                                                                                          |                                             |                                                             | <b>X</b>                                                                                       |
|----------------------------------------------------------------------------------------------------|------------------------------------------------------------------------------------------|---------------------------------------------|-------------------------------------------------------------|------------------------------------------------------------------------------------------------|
| Copy Components<br>Please select which components y                                                                                                    | rou want to copy to the d                                                                | estination f                                | ïle.                                                        |                                                                                                |
| <ul> <li>All Components</li> <li>The following components</li> <li>Components</li> <li>Groupings/Mapping</li> <li>issues</li> <li>Role Sets</li> <li>Tickmarks</li> <li>Journal Types</li> <li>Trial Balance</li> <li>Security</li> <li>Document Filters</li> <li>Layout</li> <li>History Settings</li> <li>User Defined Data</li> <li>C V External Data</li> <li>CaseView Repository Files</li> </ul> | Groupings/Mapp<br>Mapping<br>L/S<br>Group 2<br>Group 3<br>Group 4<br>Group 9<br>Group 10 | ing<br>over<br>over<br>over<br>over<br>over | L/S<br>Group 2<br>Group 3<br>Group 4<br>Group 9<br>Group 10 | Options Vi<br>Options<br>Options<br>Options<br>Options<br>Options<br>Options<br>Set as Default |
|                                                                                                    |                                                                                          |                                             | < Back Next >                                               | Cancel Help                                                                                    |

**g.** Tick the box "Autofill account properties using mapping properties". Choose OK to perform Mapping Copy Options.

|                                                                                                    | Copy Components Wizard                                                                                                    | ×                                                                                                    |                                                |
|----------------------------------------------------------------------------------------------------|----------------------------------------------------------------------------------------------------|----------------------------------------------------------------------------------------------------|------------------------------------------------|
| Copy Components<br>Please select which co                                                                                                    | mponents you want to copy to the destination file.                                                                                                    |                                                                                                    |                                                |
| <ul> <li>All Components</li> <li>The following compon</li> <li>Components</li> <li>Groupings/Mapping</li> <li>Issues</li> <li>Tags</li> <li>Role Sets</li> <li>Trickmarks</li> <li>Journal Types</li> <li>Laguage IDs</li> <li>Trial Balance</li> <li>Security</li> <li>Oocument Filters</li> <li>Layout</li> <li>History Settings</li> <li>User Defined Data</li> <li>CV External Data</li> <li>CV External Data</li> <li>CV External Data</li> <li>CV External Data</li> <li>GV External Pata</li> <li>Anter Steiw Repository</li> <li>Mapping Purges</li> </ul> | Mapping Copy Options         Select mapping update option for destination file            • Replace with source file's mapping structure             • Merge source file's mapping structure (new numbers are added)             • Por map numbers that are the same in both files,         preserve the following properties:             • Marme             • Bethenwore             • Type             • Glass             • L/S -> L/S             • OK | Options<br>Options<br>Options<br>Options<br>Options<br>Options<br>Options<br>Options<br>Options<br>Options<br>Set as Defeat | utofill account<br>ing mapping<br>rties"<br>OK |
|                                                                                                    | COCK NELLS                                                                                                    | uncer incip                                                                                                    |                                                |

h. Click Next

| Copy Components Wizard                                                                                                    |                                                                                               |                                      |                                                             |     |                                                                                  | X          |
|----------------------------------------------------------------------------------------------------|-----------------------------------------------------------------------------------------------|--------------------------------------|-------------------------------------------------------------|-----|----------------------------------------------------------------------------------|------------|
| Copy Components<br>Please select which components you                                                                                                    | u want to copy to the de                                                                      | estination f                         | ile.                                                        |     |                                                                                  | $\bigcirc$ |
| <ul> <li>All Components</li> <li>The following components</li> <li>Components</li> <li>Documents</li> <li>Groupings/Mapping</li> <li>Issues</li> <li>Role Sets</li> <li>Tickmarks</li> <li>Journal Types</li> <li>Trial Balance</li> <li>Security</li> <li>Document Filters</li> <li>Layout</li> <li>History Settings</li> <li>User Defined Data</li> <li>CV External Data</li> <li>CaseView Repository Files</li> </ul> | Groupings/Mapping<br>V Mapping<br>L/S<br>Group 2<br>Group 3<br>Group 4<br>Group 9<br>Group 10 | over<br>over<br>over<br>over<br>over | L/S<br>Group 2<br>Group 3<br>Group 4<br>Group 9<br>Group 10 |     | Options<br>Options<br>Options<br>Options<br>Options<br>Options<br>Set as Default |            |
|                                                                                                    |                                                                                               |                                      | < Back Next >                                               | Car | ncel H                                                                           | elp        |

| Copy Components Wizard                                                                                                    |                                                          |
|----------------------------------------------------------------------------------------------------|----------------------------------------------------------|
| Clearing Components<br>Please select which components you wish to clear in the destination                                                                                                    | on file. Only data that is being copied will be cleared. |
| <ul> <li>Spreadsheet Analysis</li> <li>Program/Checklist</li> <li>Foreign Exchange</li> <li>Role Completion</li> <li>Program Assertion</li> <li>Commentary Text</li> <li>Document and Group/Map Number Tags</li> <li>Document Reference Annotations</li> <li>Note Annotations</li> <li>CaseView Document References</li> <li>CaseView Document References</li> <li>CaseView Tickmarks</li> </ul> |                                                          |
|                                                                                                    | < Back Next Cancel Help                                  |

| Copy Components Wizard | CONTRACTOR AND CONTRACTOR OF A                                                                                                    | x |
|------------------------|----------------------------------------------------------------------------------------------------|---|
|                        | Copy Components Wizard Complete<br>Once you proceed the following copy actions will be peformed:                                                                                            |   |
|                        | Copy to C:\Users\christina.psatha.CMS\Desktop\ABC Ltd\ABC Ltd.ac<br>Copy from C:\Program Files (x86)\CaseWare\Template\Financial Statements Template\Format.ac<br>Components will be copied |   |
|                        | Documents<br>Groupings/Mapping                                                                                                    |   |
|                        |                                                                                                    |   |
|                        |                                                                                                    |   |
|                        |                                                                                                    |   |
|                        |                                                                                                    |   |
|                        | To proceed, click Finish.                                                                                                    |   |
|                        | < Back Finish Cancel Help                                                                                                    |   |

i. Click Finish to complete the Copy Components wizard.

# 5. Open the Information Store document (01.14)

| 🐼 💕 🖨 🗟 🔕                            | ×Ŧ           |                            |                                        |             |                   |                 |        |                            |
|--------------------------------------|--------------|----------------------------|----------------------------------------|-------------|-------------------|-----------------|--------|----------------------------|
| File Home                            | View         | Engagement                 | Document                               | Acco        | unt Sma           | rtSync          | Tools  |                            |
| Paste<br>↓ Cut<br>↓ Copy<br>↓ Delete | Properties   | Insert Delete<br>Line Line | <b>ቶ Find</b><br>む Replace<br>다 Select | Tags        | Document<br>Issue | From<br>Library | Folder | Automatic Case<br>Document |
| Clipboard                            |              | Edit                       |                                        | Tags        | Issues            |                 |        | 1                          |
| Documents                            | Issues 1     | frial Balance 🛛 🧍          | Adj. Entries O                         | ther Entrie | es 🛛              |                 | ) 🖉 🕻  | G 🌴 🚺 cv                   |
| 🍸 Filter: None 💌                     |              |                            |                                        |             |                   |                 |        |                            |
| 👔 Name                               |              |                            |                                        |             |                   |                 |        |                            |
| 🗸 🌗 Financial s                      | tatements    |                            |                                        |             |                   |                 |        |                            |
| C 01.10                              | Financ       | ial statements             |                                        |             |                   |                 |        |                            |
| C 01.14                              | Inform       | nation store               |                                        |             |                   |                 |        |                            |
| C 01.15                              | Disclo       | sure Checklist f           | or Companies                           | - Cap 113   |                   |                 |        |                            |
| 01.16                                | Financ       | ial statements             | preparation che                        | ecklist     |                   |                 |        |                            |
| C 01.20                              | Minut        | es - non resider           | nt shareholders                        |             |                   |                 |        |                            |
| 1. 3                                 | Balanc       | ce sheet - draft           |                                        |             |                   |                 |        |                            |
| 31.4                                 | Incom        | ie statement - d           | Iraft                                  |             |                   |                 |        |                            |
| 🖳 A 9                                | Chang        | je request form            |                                        |             |                   |                 |        |                            |
| > 퉬 Help files                       |              |                            |                                        |             |                   |                 |        |                            |
| 🔰 🔿 퉬 1 Tax retu                     | irns         |                            |                                        |             |                   |                 |        |                            |
| > 🕌 2 ENGAGEMENT ACCEPTANCE          |              |                            |                                        |             |                   |                 |        |                            |
| > 🌽 3 GATHERING OF INFORMATION       |              |                            |                                        |             |                   |                 |        |                            |
| > 🕌 5 EVIDENTIAL SECTIONS            |              |                            |                                        |             |                   |                 |        |                            |
| CC Nomir                             | al Ledger, f | TB and Journa              | als                                    |             |                   |                 |        |                            |

a. In the document manager select to open the 01.14 Information Store.

# b. Select button to DELETE OLD LS

| Library path :   | C:\Program Files (x86)\CaseWare\Library                                                                                                    | Browse                         |
|------------------|----------------------------------------------------------------------------------------------------|--------------------------------|
| BACKUP VALUES    | 5 TO FILE SELECT FILE : C:\Program Files (x86)\CaseWare\InformationStoreDefaults.T<br>BACKUP TO SELECTED FILE                                                          | XT<br>Browse                   |
| + Instructions : | RETRIEVE FROM SELECTED FILE                                                                                                    | Browse                         |
|                  | Update Document properties and scripts                                                                                                    |                                |
| Use this but     | tton to manually update all documents properties and scripts, if these were not corre<br>using the process of Copy Components to copy the new Information Store to you | ectly updated after<br>Ir file |
|                  | DELETE OLD LS                                                                                                    |                                |
|                  | Use this button to manually delete all old Lead sheet documents                                                                                                    |                                |
|                  |                                                                                                    |                                |

- When procedure is completed you will get the following message. Click OK.

| Message                                                                 | × |
|-------------------------------------------------------------------------|---|
| Deleted Folders:27 Failed Folders:0<br>Renamed files: 5 Rename Failed:0 |   |
| ОК                                                                      | ו |

#### 6. Repeat step 4 and copy lead sheets from the template

| Copy Components Wizard<br>Copy Components<br>Please select which components you                                                                                                    | ı want to copy to the destination file.                                                                                                    | ×                                       |
|----------------------------------------------------------------------------------------------------|----------------------------------------------------------------------------------------------------|-----------------------------------------|
| All Components     The following components     Components                                                                                                    | Documents                                                                                                    |                                         |
| Groupings/Mapping     Issues     Tags     Role Sets     Journal Types     Language IDs     Trial Balance     Security     Document Filters     Template Toolbar     Layout     History Settings     User Defined Data | Document Filter:       All Documents         Name       Property         > 5 EVIDENTIAL SECTIONS         >       >         >       >         >       >         >       >         >       >         >       >         >       >         >       >         >       >         >       >         >       >         >       >         >       >         >       >         >       >         >       >         >       >         >       >         >       >         >       >         >       >         >       >         >       >         >       >         >       >         >       >         >       >         >       >         >       >         >       > | Clear                                   |
| CaseView Repository Files                                                                                                    | Copy Documents only (no folders)     Show empty folders     Cancel                                                                                                    | e v v v v v v v v v v v v v v v v v v v |

#### New lead sheets structure

•

| 🗸 퉲 Engagement wo      | rking papers                                              |
|------------------------|-----------------------------------------------------------|
| ✓ 🃗 Lead sheets and St | ubstantive tests                                          |
| Assets                 |                                                           |
| 🗸 퉲 Property, Plant    | t And Equipment                                           |
| 3 1. 1                 | Property, plant and equipment - Cost                      |
| 3 1. 2                 | Property, plant and equipment - Depreciation              |
| C N 100                | Fixed Assets Register                                     |
| 🕆 鷆 Investment Pr      | operty                                                    |
| 3 5. 1                 | Investment property - Cost                                |
| 3 5. 2                 | Investment property - depreciation and impairment         |
| 🗸 퉲 Intangible Asse    | ets                                                       |
| 3 10. 1                | Intangible assets - Cost                                  |
| 3 10. 2                | Intangible assets - Amortisation and impairment           |
| 10. 3                  | Goodwill - Cost                                           |
| 3 10. 4                | Goodwill - Amortisation and impairment                    |
| 🕆 퉬 Biological asse    | ts                                                        |
| 3 15. 1                | Biological assets leadsheet - cost                        |
| 3 15. 2                | Biological assets leadsheet - depreciation and impairment |
| 🕆 퉬 Investments        |                                                           |
| <u>a</u> 20. 1         | Investments in subsidiaries                               |
| <u>3</u> 20. 2         | Investments in associates                                 |

# IMPORTANT NOTE: Last year's case view documents are transferred at the bottom of the document manager

- 1. Fixed Assets Register
- 2. Group company confirmation request
- 3. Directors / shareholders confirmation request
- 4. Financial support confirmation
- 5. Bank confirmation request

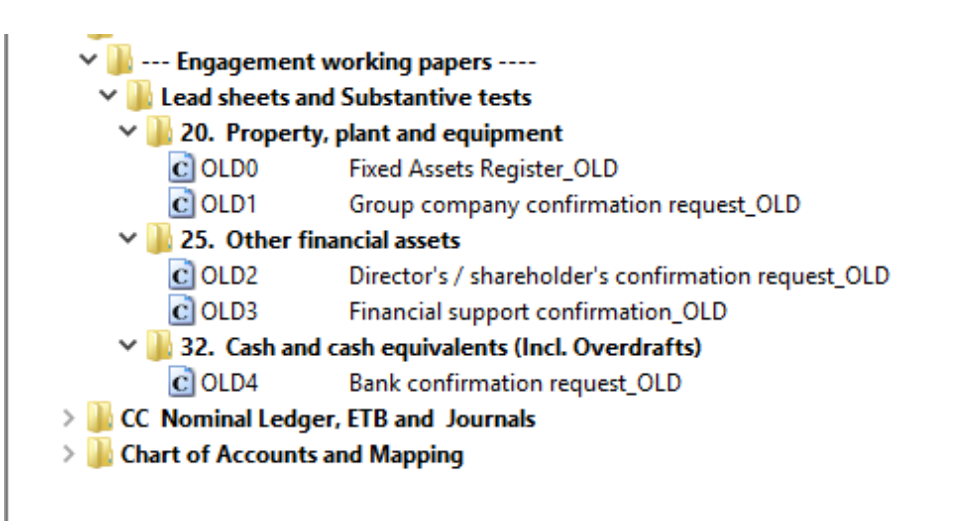